- Go to <u>http://www.co.monterey.ca.us/government/departments-i-z/resource-management-agency/planning</u>

- Click on "Online Permit Information"

- Click on "Monterey County Accela Citizen Access (ACA)" near the top of the page

(The direct link to Accela Citizen Access is https://aca-prod.accela.com/monterey/Default.aspx )

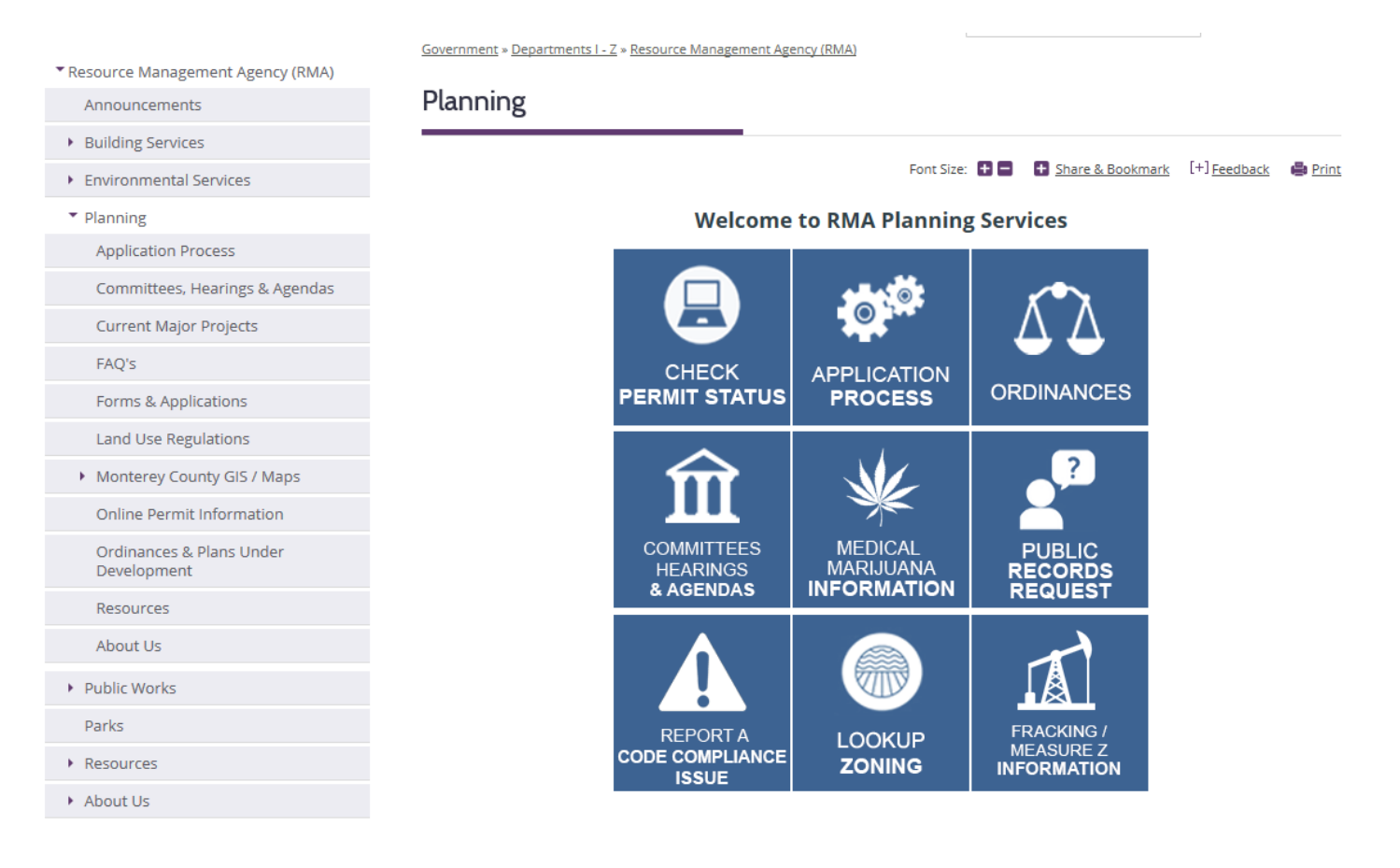

- Enter the file number or parcel number in the box with the green magnifying glass next to it

|                       | arch by permit number, parcel or address in the box to the right.              |                                           |
|-----------------------|--------------------------------------------------------------------------------|-------------------------------------------|
|                       |                                                                                | Search for Permit #/APN/Address           |
| nformation for uninco | rporated Monterey County, 24 hours a day, 7 days a week. Information available | Login                                     |
| d fee assessments. Yo | u do not need to login to view any of this information.                        | User Name or E-mail:                      |
| nce issues may r      | now be reported online. Please register for a Citizen Access                   |                                           |
| Report a Code Co      | ompliance Issue"                                                               | Password:                                 |
|                       | Planning                                                                       |                                           |
|                       | Search Applications                                                            | Login »                                   |
|                       |                                                                                | Remember me on this computer              |
|                       |                                                                                | I've forgotten my password                |
|                       |                                                                                | Register for an Account                   |
|                       | Code Compliance Cases                                                          | Click here for instructions on how to use |
|                       | Search for Code Cases                                                          | Acceler officer Access                    |

- Click the magnifying glass and the permit or list of permits will appear depending on which information you enter

|                                                                              |                                         |                                                                                         | Announcements         | Planning Reports (4) 🔻 |              |                |
|------------------------------------------------------------------------------|-----------------------------------------|-----------------------------------------------------------------------------------------|-----------------------|------------------------|--------------|----------------|
|                                                                              |                                         |                                                                                         |                       |                        | PLN160136    | Q₹             |
|                                                                              | Search b                                | y permit number, parcel or a                                                            | ddress in the         | box to the righ        | nt.          |                |
| Home                                                                         | Building                                | Code Compliance Cases                                                                   | Planning              | Public Reco            | rds Requests |                |
| Search A                                                                     | pplications                             |                                                                                         |                       |                        |              |                |
| Permit Number PLN160136:<br>Discretionary<br>Current Permit Status: Complete |                                         |                                                                                         |                       |                        |              |                |
| Re                                                                           | cord Info 🔻                             | Payments 🔻                                                                              | Conditi               | ons 3                  |              |                |
| (                                                                            | A notice wa<br>Condition:<br>Total Cond | as added to this record on 03/01<br>PD004 - INDEMNIFICATION AC<br>itions: 3 (Notice: 3) | /2016.<br>GREEMENT Se | verity: Notice         |              | View Condition |

- Click on the "Record Info" tab and select "Attachments" from the drop-down menu to look through any documentation that is available online for the permit.

| Home                                                                         | Building             | Code Compliance Cases                                                           | Planning Public R                                                                                         |  |  |  |  |  |
|------------------------------------------------------------------------------|----------------------|---------------------------------------------------------------------------------|----------------------------------------------------------------------------------------------------|--|--|--|--|--|
| Search /                                                                     | Search Applications  |                                                                                 |                                                                                                    |  |  |  |  |  |
| Permit Number PLN160136:<br>Discretionary<br>Current Permit Status: Complete |                      |                                                                                 |                                                                                                    |  |  |  |  |  |
| Re                                                                           | cord Info 🔻          | Payments 🔻                                                                      | Conditions 3                                                                                              |  |  |  |  |  |
| Record [                                                                     | Details              |                                                                                 |                                                                                                    |  |  |  |  |  |
| Processi<br>Related                                                          | ng Status<br>Records | idded to this record on 03/0<br>2004 - INDEMNIFICATION A<br>2015: 3 (Notice: 3) | Idded to this record on 03/01/2016.<br>2004 - INDEMNIFICATION AGREEMENT Severity: Noti<br>2015 Notice: 3) |  |  |  |  |  |
| Attachm                                                                      | ents                 |                                                                                 |                                                                                                    |  |  |  |  |  |

- Any document that has a name listed under the "Category" field can be viewed by the public. The file name will be underlined.

## Attachments

| tml;htm;mht;mhtml are disallowed file types to uplo | bad.                      |           |                                                                              |
|-----------------------------------------------------|---------------------------|-----------|------------------------------------------------------------------------------|
| Name                                                | Category                  | Size      | Description                                                                  |
| VICMAP_ESTRADA_PLN160136_100316.pdf                 | Мар                       | 471.70 KB |                                                                              |
| IDR_FIRE_PLN160136_101216.pdf                       | Other Agency<br>Comment   | 1.31 MB   |                                                                              |
| IDR_EHB_PLN160136_101816.pdf                        | Other Agency<br>Comment   | 16.01 KB  |                                                                              |
| IDR_EHB_PLN160136_010617.pdf                        | Other Agency<br>Comment   | 16.26 KB  |                                                                              |
| ENVIRODOCS_PLN160136_101617.pdf                     | Environmental<br>Document | 7.22 MB   | INITIAL STUDY INCLUDING NOTICE OF CO<br>NEGATIVE DECLARATION & NOTICE OF INT |
| FORM_F_PLN160136.pdf                                | Environmental<br>Document | 20.34 KB  | SUMMARY FOR ELECTRONIC DOCUMENT                                              |
| <                                                   |                           |           | >                                                                            |

The following screen should appear asking if you want to "Open" or "Save" the document. It is preferred to save the document on your computer and then open it.

| ſ |                                                                                  |      |      |   |        |   |
|---|----------------------------------------------------------------------------------|------|------|---|--------|---|
| - | Do you want to open or save ENVIRODOCS_PLN160136_101617.pdf from aca.accela.com? | Open | Save | • | Cancel | × |
|   |                                                                                  |      |      |   |        |   |